## softbank のドメツ指定受信設定方法

## スマートフォン用

- 【1】 ブラウザを起動します。
- 【2】「MySoftbank」にアクセスします。
- 【3】「携帯電話番号」「パスワード」を入力しログインします。
- 【4】「SMS/MMS」を選択します。
- 【5】迷惑メールブロックの設定の「変更する」を選択します。
- 【6】「個別設定はこちら」を選択します。
- 【7】受信許可・拒否設定「受信許可リスト設定」を選択します。
- 【8】「設定する」を選択し、「メールアドレスの一部(または全部)」に 「ncors.com」と入力し、「後方一致」にチェックをいれ、「次へ」 をクリックします。
- 【9】「設定する」をクリックし、設定完了です。

以上でsoftbankの設定は完了です。

※「softbank」のメニュー画面は随時変わる場合があります。

上記手順で解決できない場合は、ソフトバンクお客様センター(オペレーターによる 受付時間は9:00~20:00)へお問合せください。

■ソフトバンク携帯電話からの場合:(局番なし)157(無料)>>(9)→ (3)を押す>>音声ガイダンスに従う>> オペレーターに繋がります。

■一般電話からの場合: 0088-21-2000 (無料) >> (9) → (3) を押す >> 音声ガ イダ ンスに従う >>  $\hbar^{\circ} \nu$ -ターに繋がります。

※携帯各社の迷惑メール防止機能は、基本的に当校のサポート対象外となります。 携帯各社へお問合せ頂くか、携帯を購入した店舗でご相談ください。